## 网页使用说明

1、输入序列号,序列号来源于硬盘标签上 SER 标注的数字。

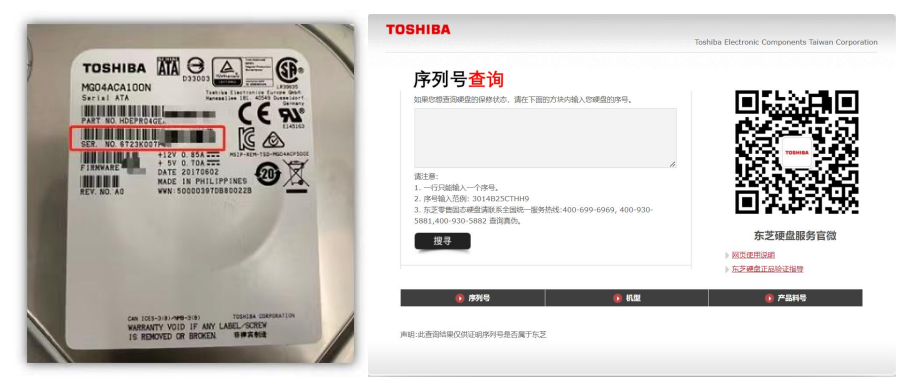

2、输入正确的序列号,点击搜寻,可查看序列号、机型、产品料号三个数据。
若需要查询多个序列号,可多行输入,但一行只能输入一个序列号。将移动光标移动到红色箭头所指的小
三角处,左键长按可调整方块大小,以便输入更多序列号。

| 如果你想表沟顶身的皮修业大 速在下面                                                                                        | 的女物内核入纲观察的度易                     | TELEVISION OF A                             |
|----------------------------------------------------------------------------------------------------|----------------------------------|---------------------------------------------|
| 6723K0i<br>3014B25C1mmy                                                                                   | 222 97 1980 / Norvegal Luyz 19 x |                                             |
| 湯注意:<br>1. 一行民能输入一个序号。<br>2. 月号输入活例: 3014825CTHH9<br>3. 先支等量加速或曲款第支呈微一感势<br>5881,400-930-5882 查询真伪。<br>提寻 | 热减:400-699-6969, 400-930-        | 10.3 一部を示す。<br>一次からい。<br>たご確立服务官徴<br>うだのため。 |
|                                                                                                    |                                  | ▶ <u>东芝硬曲正品验证据是</u>                         |
|                                                                                                    |                                  |                                             |
| 6723K0                                                                                                    | <b>● 机型</b><br>MG04A             | 0 产品料号<br>HDEPR0                            |

3、若搜寻结果显示"查无序列号资料",请检查序列号是否输入正确;若确认无误,仍查无序列号资料, 请联系全国统一服务热线:400-699-6969,400-930-5881,400-930-5882 进行进一步咨询。

| 序列号查询                                                                          |                          |
|--------------------------------------------------------------------------------|--------------------------|
| 如果您想查问哪種的保修状态,講在下面的方块内输入您硬量的序号。<br>301                                         | L CARLER<br>L CARLER     |
| 演注意:<br>1 可只能输入 个许号。<br>2. 存在输入预例: 3014825CTHH9                                |                          |
| 3. 东芝零售面芯總盘请联系全国统一服务热线:400-699-6969, 400-930-<br>5881,400-930-5882 董尚真伪。<br>援导 | 东芝硬盘服务官微                 |
|                                                                                | ▶ 國页便用说明<br>▶ 东芝建盘正品验证搜号 |
| ● 序列号     ● 机型       3014B25CTHH9     直无序列号资料                                  | 产品料号<br>查无序列号资料          |

4、长按识别网页二维码,可关注【东芝硬盘】官方微信公众号。

5、点击的"东芝硬盘正品验证指导",即可查看防伪验证流程指导。\*以上序列号等信息仅用作指导示意,具体查询结果仅供证明序列号是否属于东芝。